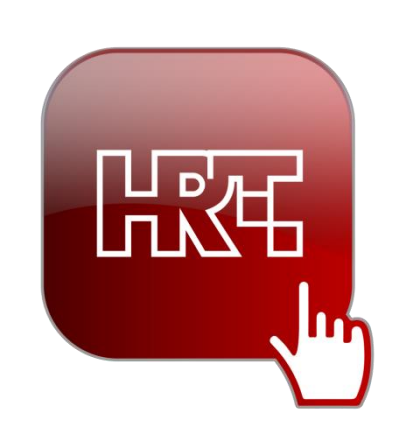

# HRTi: Upute za korištenje iOS

v1.5

### Preuzimanje aplikacije

Vašu HRTi aplikaciju možete preuzeti na <u>App Store</u> trgovini.

### Registracija i prijava

Za korištenje HRTi aplikacije trebate se prijaviti sa svojim korisničkim imenom koje ste koristili prilikom registracije na HRTi uslugu. Korisničko ime upisujete u polje Korisničko ime. Lozinka za pristup HRTi usluzi se definira prilikom registracije na uslugu. Omogućena je prijava na uslugu HRTi i putem Google i Facebook računa. Dijelu usluga koje su dostupne bez registracije/prijave možete pristupiti odabirom opcije "Nastavi kao gost".

Registrirati se možete putem Web forme na poveznici:

<u>https://hrti-selfcare.hrt.hr/#/register/register-form</u> ili jednostavnim praćenjem poveznice REGISTRACIJA na ekranu za prijavu.

| No SIM 🛜 | 16:27                   | 83                     | % 🔲 |  |  |  |  |  |
|----------|-------------------------|------------------------|-----|--|--|--|--|--|
|          | Lize                    |                        |     |  |  |  |  |  |
|          |                         | Hrvatski ~             |     |  |  |  |  |  |
|          |                         |                        |     |  |  |  |  |  |
|          |                         |                        |     |  |  |  |  |  |
| K        | prisničko ime           |                        |     |  |  |  |  |  |
|          |                         |                        |     |  |  |  |  |  |
| Lo       | ozinka                  |                        |     |  |  |  |  |  |
|          | Zapamti me              | Zaboravili ste lozinku |     |  |  |  |  |  |
|          |                         |                        |     |  |  |  |  |  |
|          | PRIJAVA                 |                        |     |  |  |  |  |  |
|          |                         |                        |     |  |  |  |  |  |
|          |                         |                        |     |  |  |  |  |  |
|          | G Prijava putem Googlea |                        |     |  |  |  |  |  |
|          | Prijava putem Fa        | acebooka               |     |  |  |  |  |  |
|          |                         |                        |     |  |  |  |  |  |
|          | Nemate korisnio         | čki račun?             |     |  |  |  |  |  |
|          | Nastavi Kao Gost        | Registracija           |     |  |  |  |  |  |

Prilikom registracije dužni ste unijeti neke osobne podatke: ime, prezime, adresu elektroničke pošte i željenu lozinku. Također ste dužni prihvatiti Uvjete korištenja HRTi usluge te potvrditi da "niste robot" označavanjem polja ispred rečenice "I'm not a robot". Polja registracijskog obrasca u koja ste obavezni unijeti podatke označena su zvjezdicom (\*):

| HRVATSKI -                                           | Lozinka *                                     |
|------------------------------------------------------|-----------------------------------------------|
| <b>Moj račun</b><br>Moje pretplate, računi i uređaji | Ponovite lozinku *                            |
| lme *                                                | * obavezna polja                              |
| Prezime *                                            | I'm not a robot                               |
| E mail th                                            | REGISTRIRAJ ME                                |
| E-mail ^                                             | ILI                                           |
| Lozinka *                                            | Prijava putem Facebooka Prijava putem Googlea |

Također je potrebno prihvatiti Izjavu o zaštiti osobnih podataka koja će se pojaviti na sljedećem ekranu:

# Izjava o zaštiti osobnih podataka za uslugu HRTi

### 1. Općenite informacije

Ova Izjava o zaštiti osobnih podataka za uslugu HRTi primjenjuje se od 25. svibnja 2018. Ova Izjava o zaštiti privatnosti odnosi se na prikupljanje i obradu vaših osobnih podataka te primjenu kolačića (cookies)unutar aplikacije HRTi.

Registriranjem za korištenje HRTi usluge suglasni ste s načinom prikupljanja i obrade podataka opisanim u ovoj Izjavi te pohranom i pristupom kolačićima na Hrvatska radiotelevizija Prisavlje 3 10000 Zagreb

Službenik za zaštitu podataka dostupan je putem adrese e-pošte: zastita.podataka@hrt.hr

U Zagrebu, 25.5.2018.

Prihvaćam izjavu o zaštiti osobnih podataka

Za nastavak molimo prihvatite izjavu

Nastavi

Odustani

### Naslovnica

Po uspješnoj prijavi otvara se Naslovnica. U lijevom dijelu Naslovnice nalazi se ikona <u>s</u> za otvaranje izbornika. Izbornik služi za brzi pristup svim sastavnicama HRTi usluge i različitim vrstama raspoloživih sadržaja unutar HRTi usluge (Televizija, Radio, Programski vodič...).

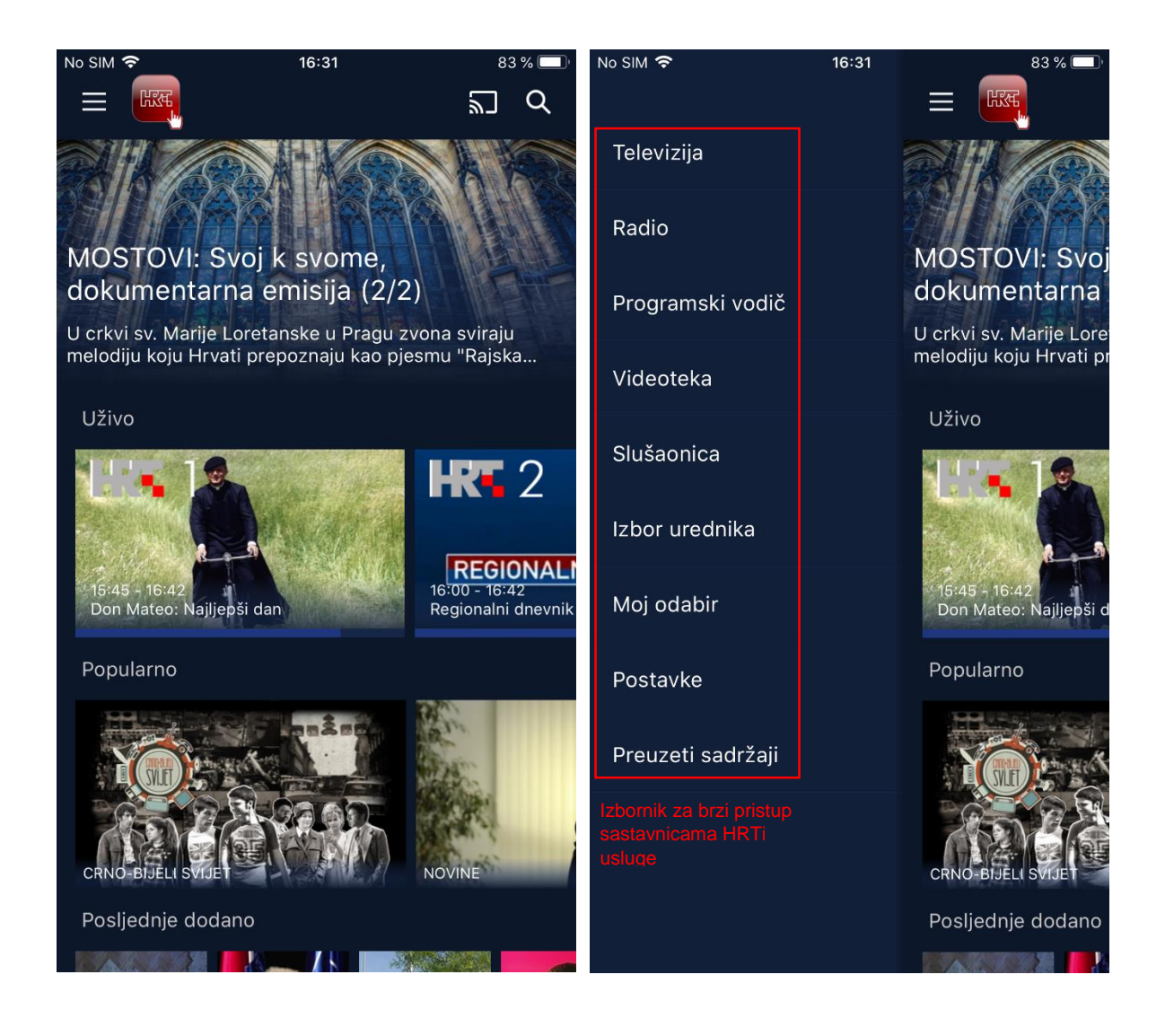

U gornjem dijelu naslovnice nalazi se Izbor urednika, prelaskom prsta lijevo-desno moguće je pomicati klizač.

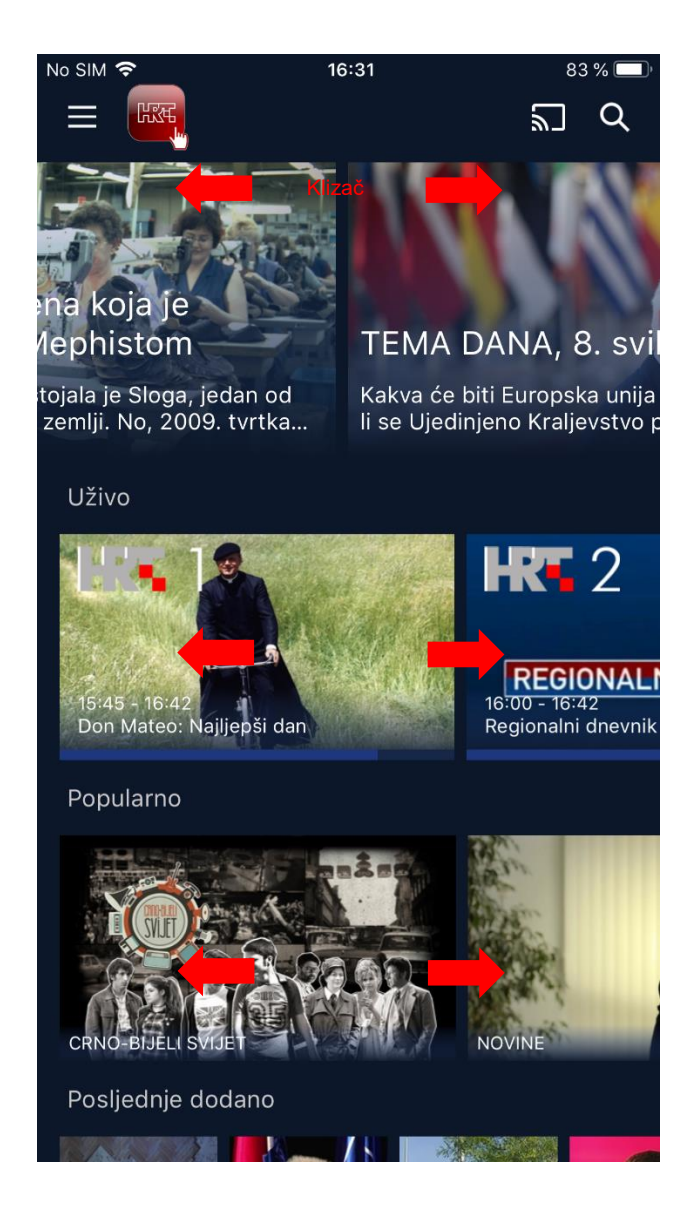

Ispod Izbora urednika nalazi se katalog Uživo za brzi pristup sadržajima uživo. Kroz ovaj katalog moguće je izravno pristupiti svim raspoloživim televizijskim i radijskim kanalima, a katalog dodatno daje i uvid što je trenutno na programu na svakom od raspoloživih kanala.

Ispod kataloga Uživo nalaze se katalozi Popularno i Posljednje dodano.

# Videoteka

Sadržaji videoteke podijeljeni su prema kategorijama. Kroz kategorije se može kretati u lijevo i u desno.

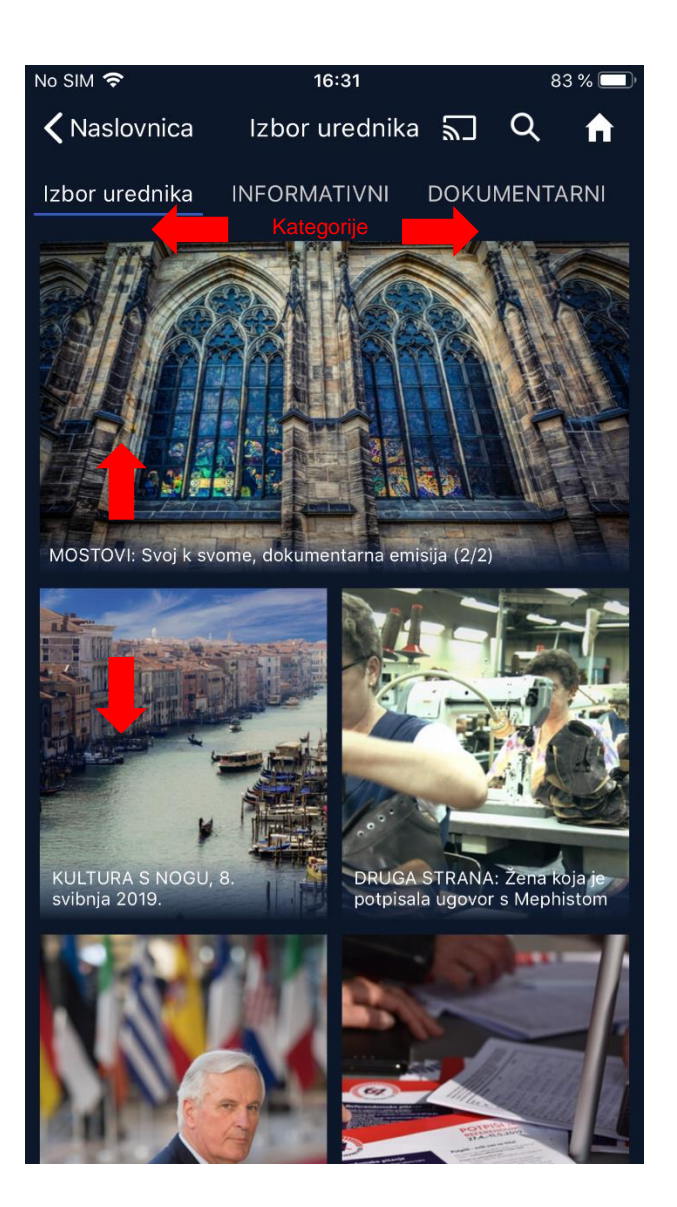

Odabirom bilo koje kategorije prikazuje se sadržaj videoteke iz odabrane kategorije. Ispod kategorija nalazi se vertikalni klizač s preporučenim sadržajima.

Odabirom nekog od sadržaja videoteke pojavljuje se detaljan opis odabranog sadržaja ispod kojega je klizač s povezanim sadržajima. U slučaju serija ispod se nalazi odabir sezona sa pripadajućim epizodama.

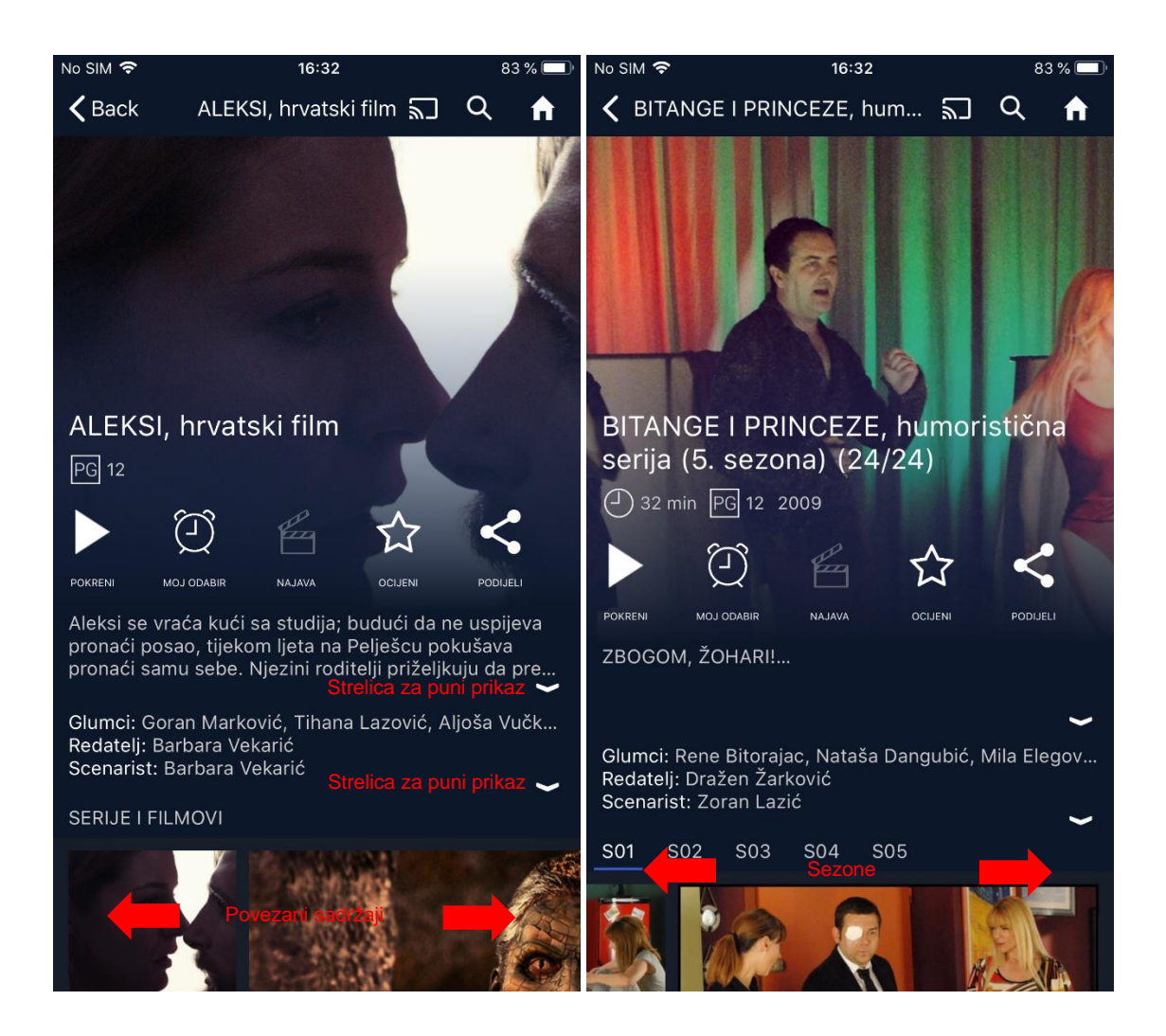

U detaljima sadržaja nalazi se naslov, trenutno dostupni metapodaci (trajanje, roditeljska zaštita, godina proizvodnje...), kontrole za pokretanje sadržaja, dodavanje u katalog Moj odabir, najavu, ocjenjivanje te dijeljenje sadržaja.

Ispod kontrola nalazi se kratki opis sadržaja sa pripadajućim metapodacima ukoliko su dostupni (Glumci, Redatelj, Scenarist...). Odabirom strelica na desnoj strani opisa i metapodataka moguć je prikaz punog opisa i svih pripadajućih metapodataka.

# Detalji sadržaja

Unutar detalja sadržaja nalazi se naslov, logo kanala te metapodaci, kontrole i opis sadržaja. Ukoliko neka od kontroli nije dostupna prikazuje se ikona sive boje (neaktivno).

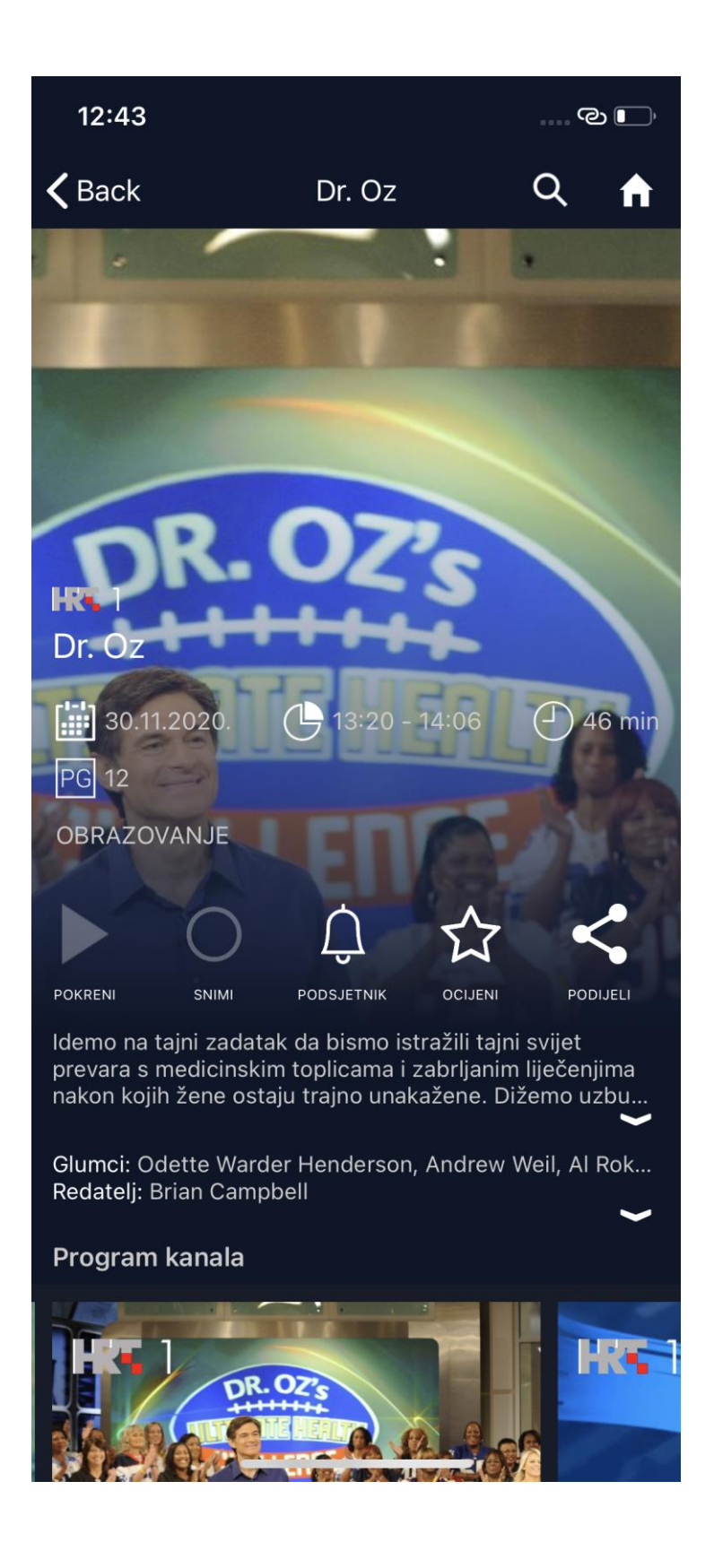

# Moj odabir

Katalog Moj odabir je katalog koji korisnik može uređivati. Sastoji se od sadržaja koje je korisnik dodao u katalog kroz opciju "Moj odabir" na detaljima onih sadržaja gdje je ta opcija dostupna.

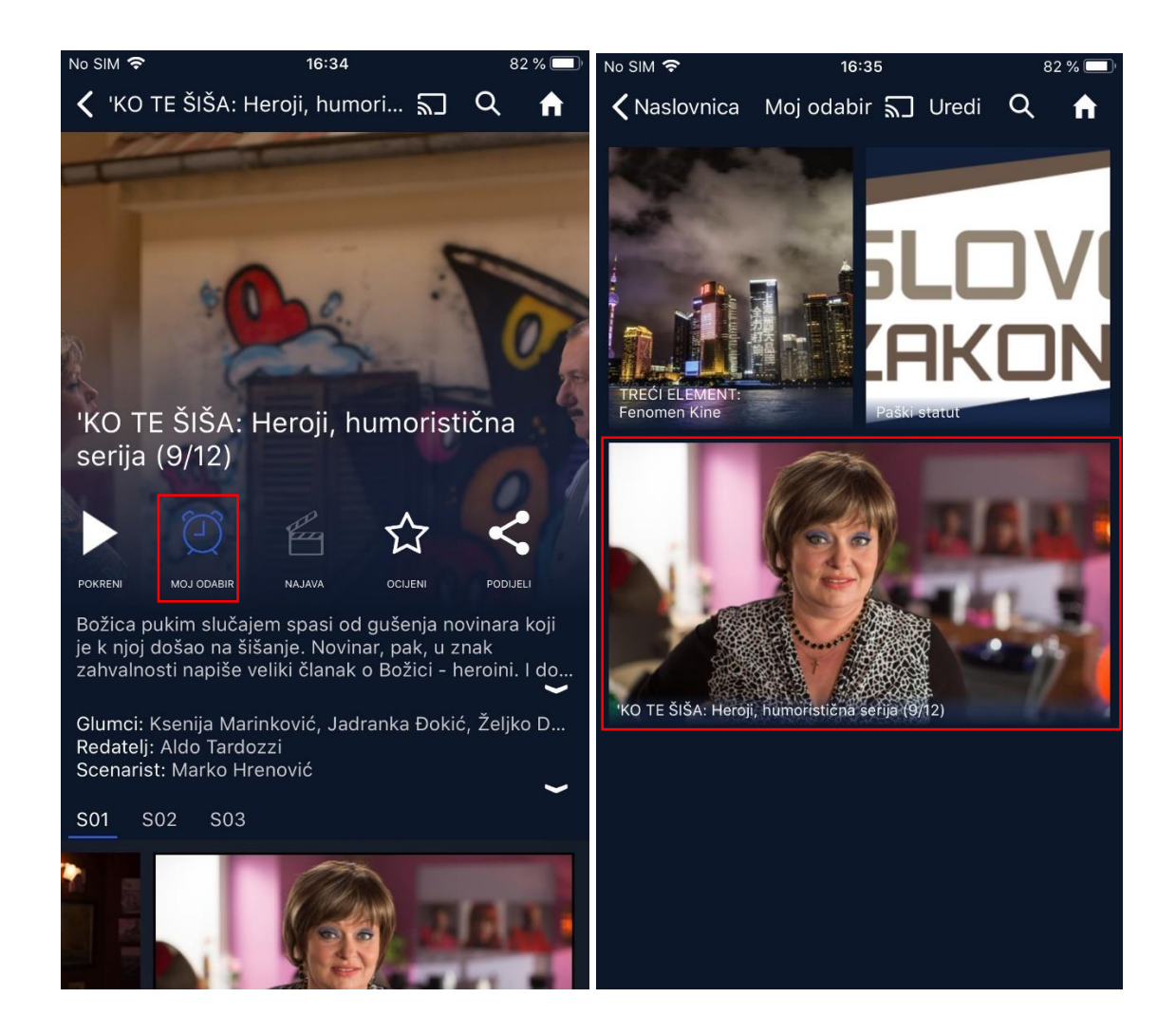

Pritiskom prsta na gumb "Uredi" prikazuje se opcija za uklanjanje sadržaja iz kataloga Moj odabir. Moguć je višestruki odabir. Tom radnjom ne uklanja se određeni sadržaj iz aplikacije već samo iz popisa u katalogu.

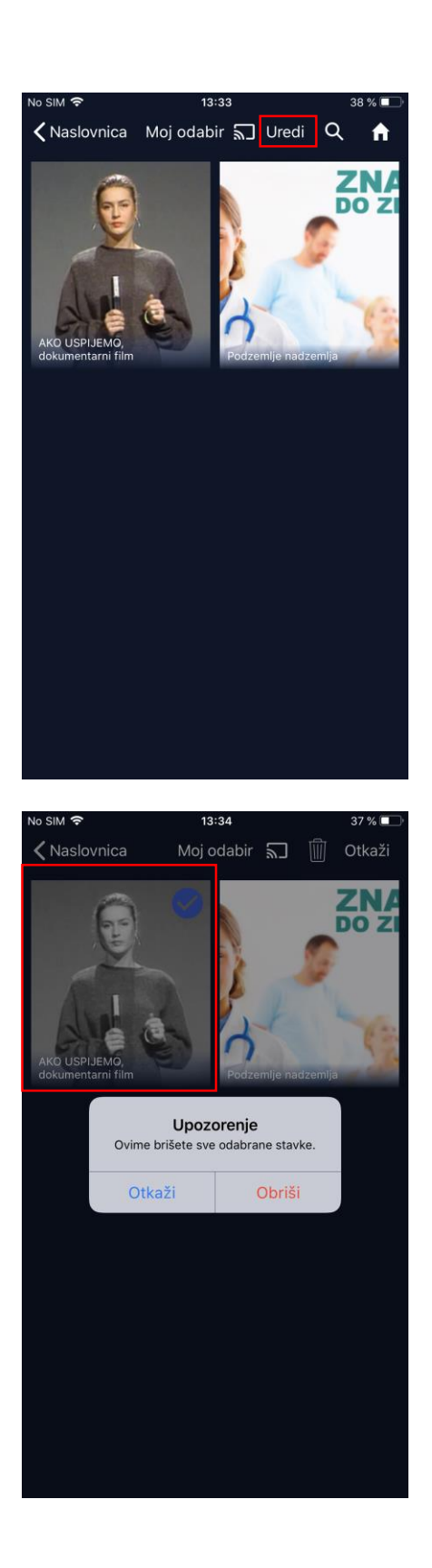

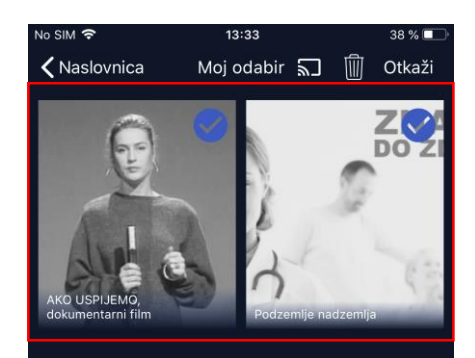

#### Višestruki odabir sadržaja

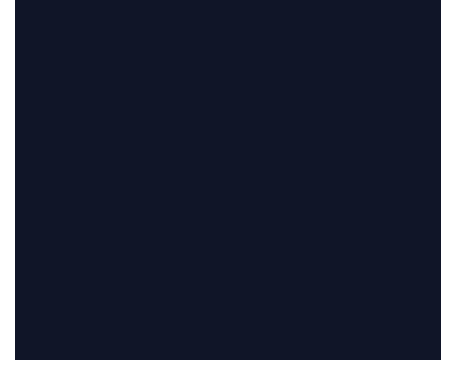

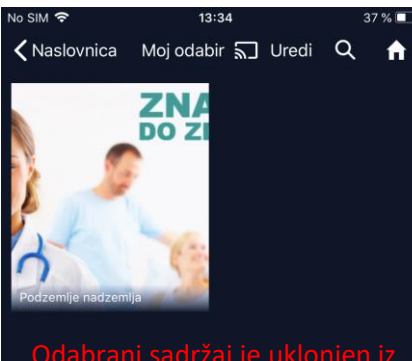

Odabrani sadržaj je uklonjen iz kataloga Moj odabir

# TV uživo

Ovaj katalog se sastoji od liste TV kanala uživo. Izbornikom za odabir kanala moguće se kretati prema gore i prema dolje. Odabirom jednog od kanala u listi kanala s lijeve strane, otvara se traka budućih i prošlih sadržaja za taj kanal.

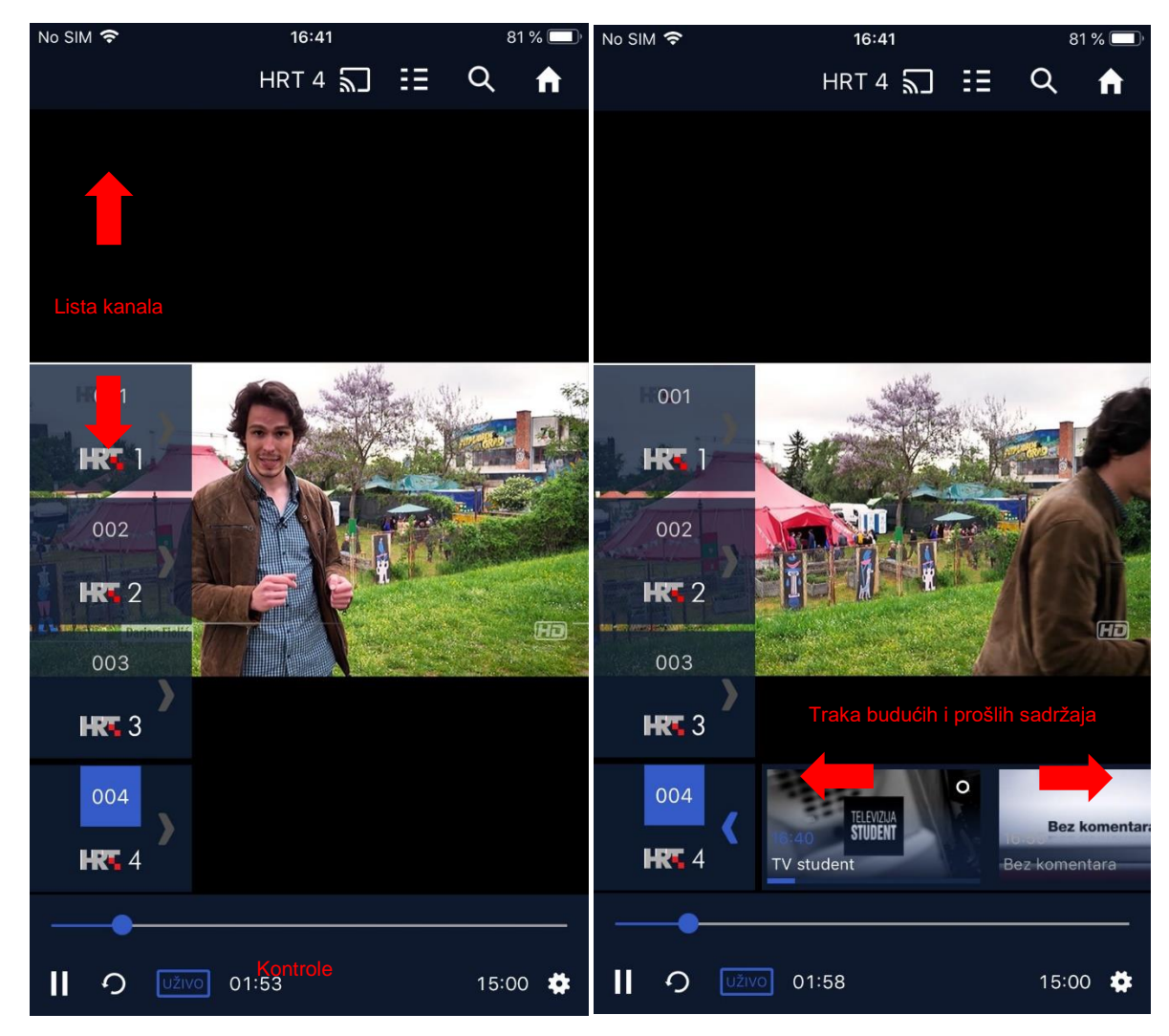

Za vrijeme praćenja sadržaja uživo pri dnu se nalaze sljedeće kontrole: vremenska crta, pauziranje/pokretanje sadržaja uživo , pokretanje od početka , indikator reprodukcije uživo UŽIVO, proteklo i ukupno vrijeme trajanja sadržaja te opcije odabira kvalitete reprodukcije . Za stišavanje ili pojačavanje zvuka, koriste se standardne tipke mobilnog uređaja.

Prilikom reprodukcije sadržaja u stvarnom vremenu indikator "UŽIVO" je plave boje. S lijeve strane je gumb za pokretanje sadržaja od početka koji, u slučaju odabira, mijenja boju u plavu. Na sadržaj uživo možemo se ponovno vratiti pritiskom gumba "UŽIVO".

Ispod detalja sadržaja uživo nalazi se klizač sa prikazom slijedećih sadržaja prema programskom rasporedu unutar određenog kanala. Na tim sadržajima je prikazan naslov i vrijeme prikazivanja.

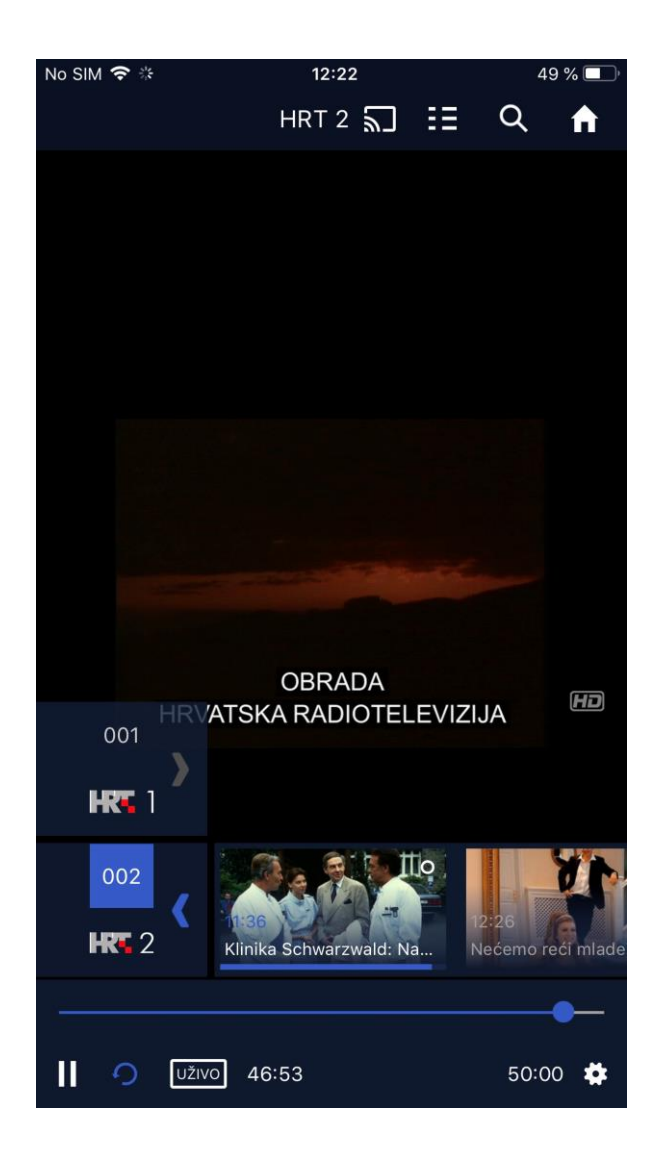

Odabirom jednog od sadržaja na traci sadržaja, otvaraju se njegovi detalji s logom pripadajućeg kanala, naslovom, metapodacima, kontrolama i opisom uz prikaz programa kanala na donjem dijelu ekrana. Detalji se zatvaraju strelicom u gornjem desnom uglu.

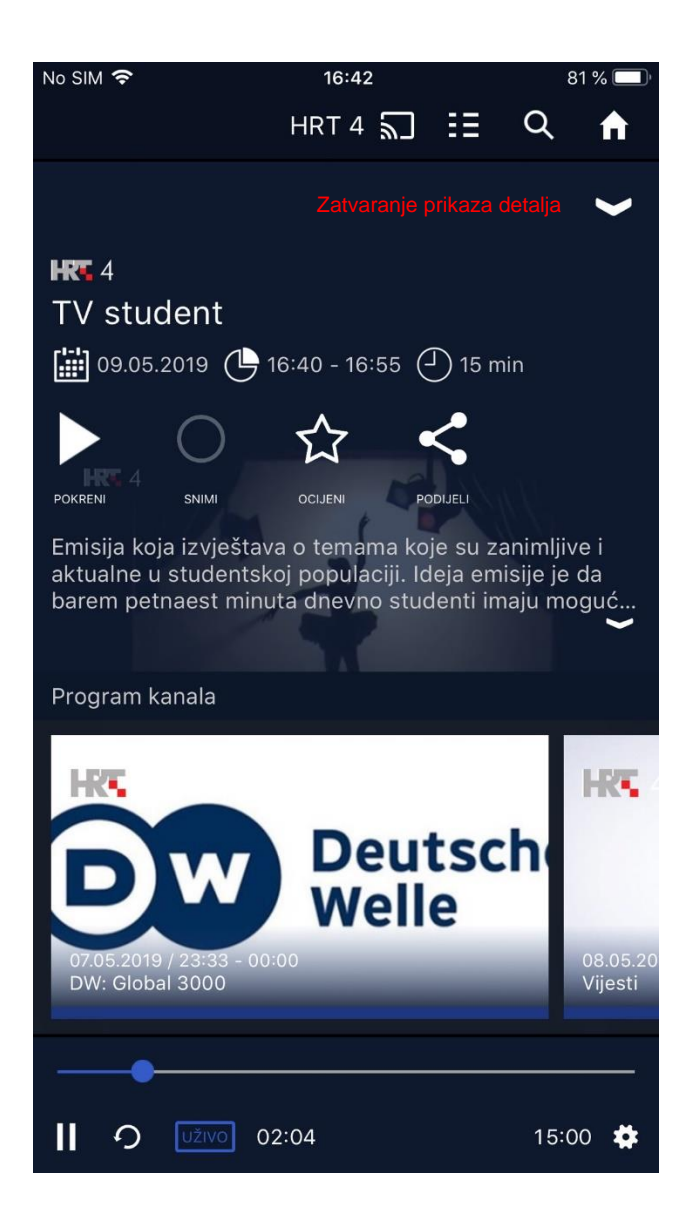

### Radio

U ovom katalogu se nalazi popis radio stanica dostupnih za slušanje. Pregled svih stanica moguć je pomoću vertikalnog klizača. Prilikom otvaranja modula radija automatski se pokreće prva radio stanica (ako korisnik nije otvarao radio) ili zadnje slušana radio stanica na listi (ako je otvarao radio).

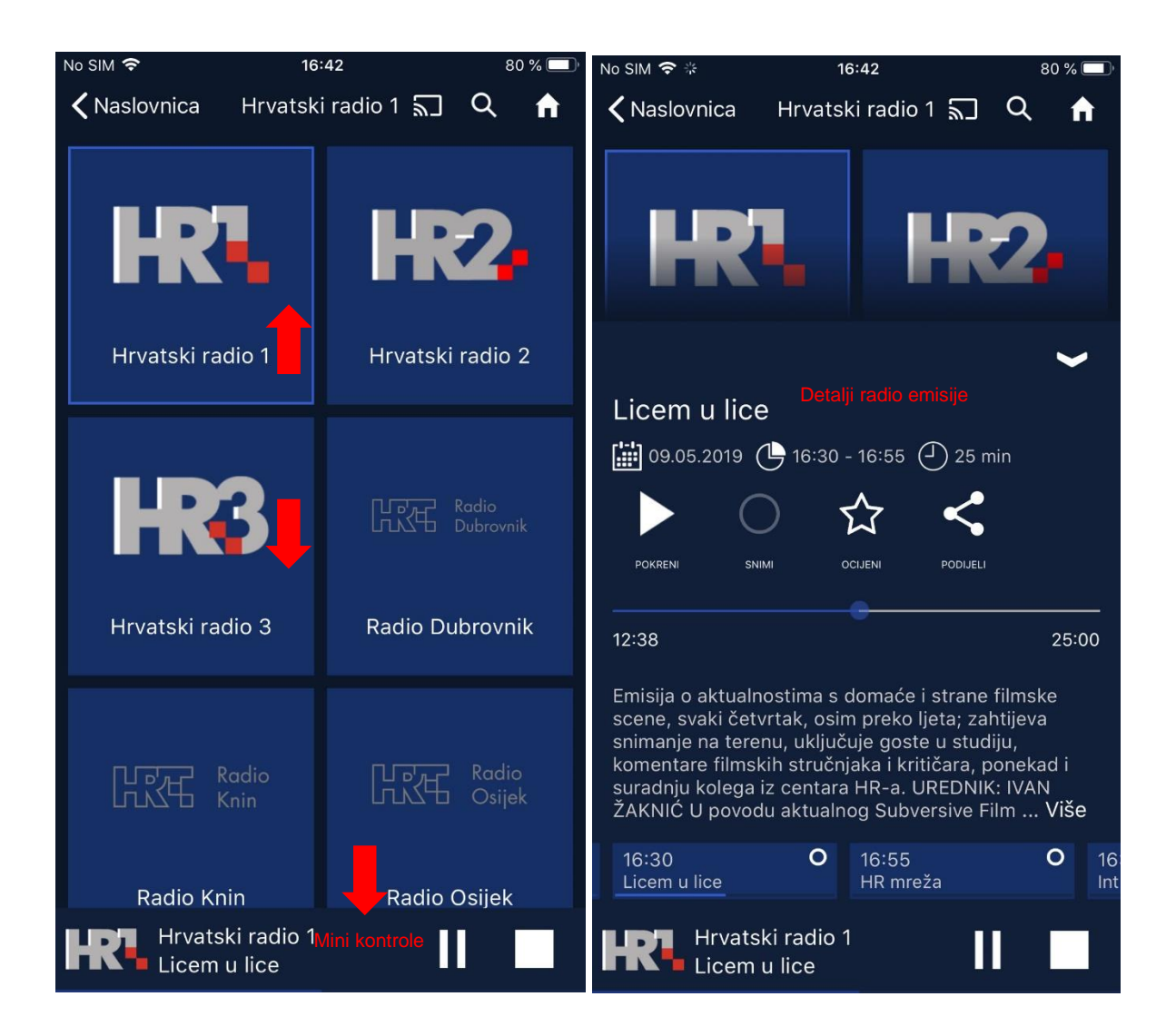

Pri dnu se nalaze mini kontrole pokrenute radio emisije sa logotipom radio stanice, naslovom emisije i ciklusa te kontrole za pauziranje/pokretanje i zaustavljanje reprodukcije. Moguće se u isto vrijeme kretati aplikacijom i slušati reprodukciju emisije u pozadini. Za cijelo vrijeme kretanja aplikacijom mini kontrole su vidljive u podnožju.

Pritiskom na traku mini kontrola, otvaraju se detalji radio emisije koja se reproducira. Zatvaraju se strelicom u gornjem desnom uglu.

# Slušaonica

U Slušaonici se nalaze sadržaji Hrvatskog radija, a logika navigacije kroz sadržaj te pokretanja sadržaja istovjetna je kao u Videoteci.

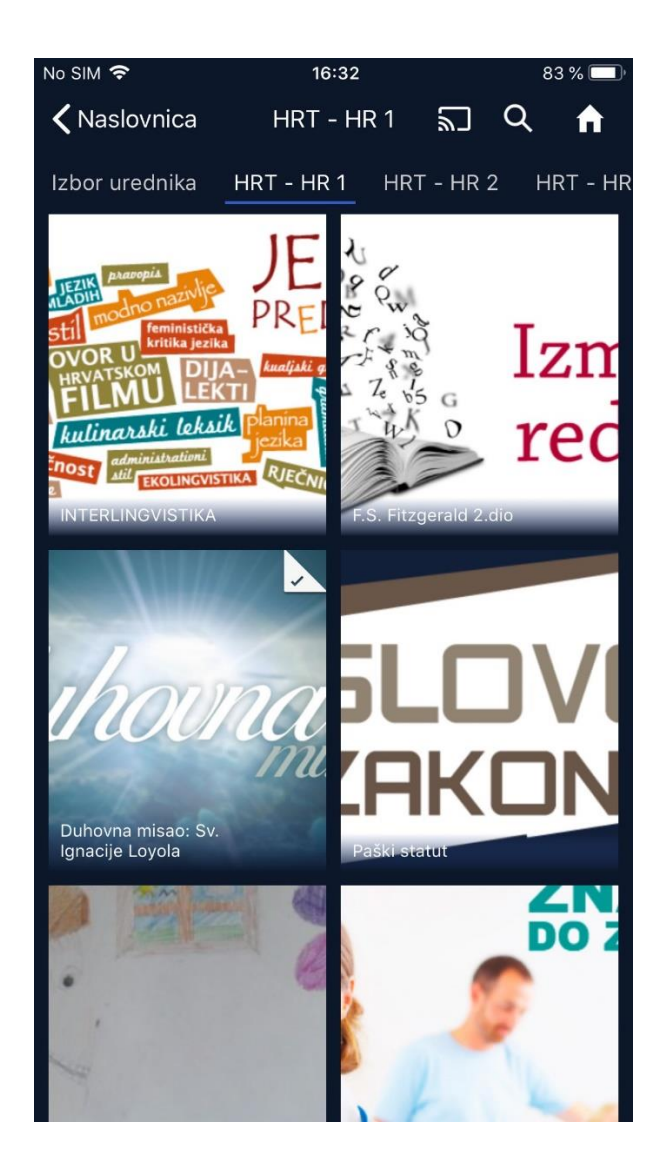

# Izbor urednika

U katalogu Izbor urednika nalaze se istaknuti sadržaji, a logika navigacije kroz sadržaj te pokretanja sadržaja istovjetna je kao u Videoteci.

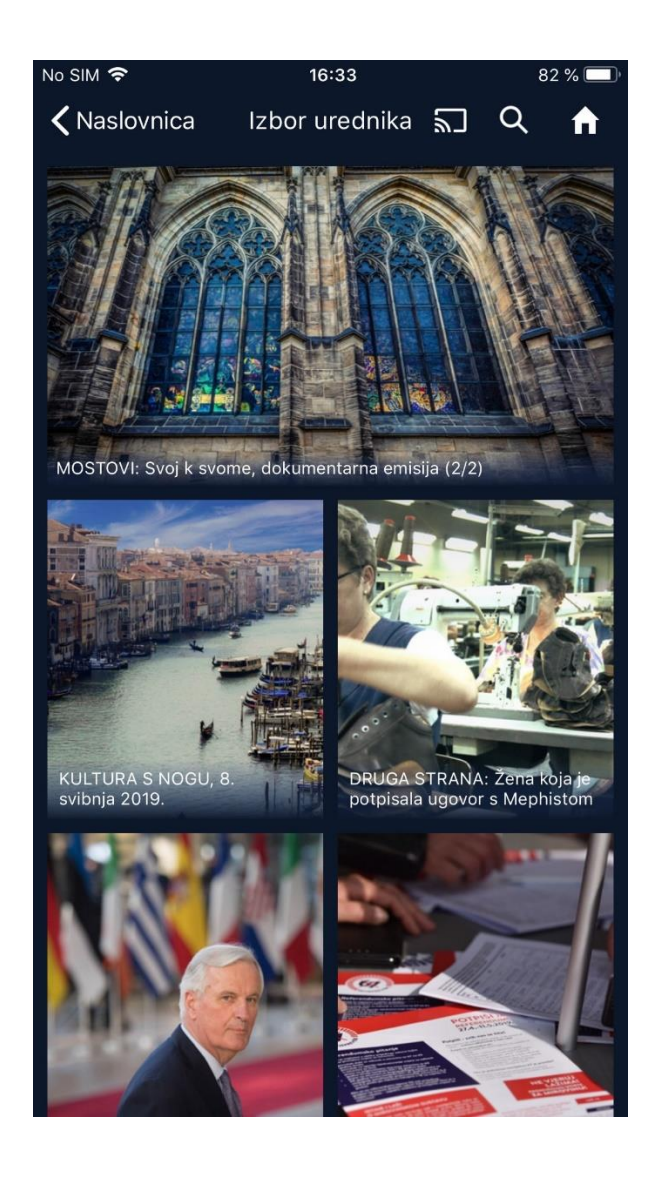

# Audio opisi

Kod gledanja sadržaja, u prozoru 'Jezici' je moguće odabrati zvukovni opis za sadržaj. Ova funkcionalnost je namjenjena slijepim i slabovidnim osobama kako bi mogli uživati u sinkroniziranom prijevodu sadržaja koji je izvorno na stranom jeziku. Opcija nije dostupna na svim sadržajima već samo na odabranima.

# TV/Radio programski vodič (EPG)

TV vodič prikazuje vremensku traku događaja na svakom od dostupnih kanala. Prikazano je trenutno vrijeme a unutar padajućeg izbornika moguć je i odabir pregleda sadržaja za neki drugi datum. Vremenska traka je klizač kojeg je moguće prstom pomicati lijevo-desno. Gumbom "Sada" vraćamo se na trenutno vrijeme.

Pomicanjem prsta lijevo i desno od trenutnog vremena (korištenjem klizača) omogućena je navigacija kroz programski vodič u vremenskom rasponu od 24h. Lijevo od trenutnog vremena se nalazi padajući izbornik datuma kojim je omogućena navigacija kroz programski vodič u rasponu od 3 dana u prošlost do 2 dana u budućnost.

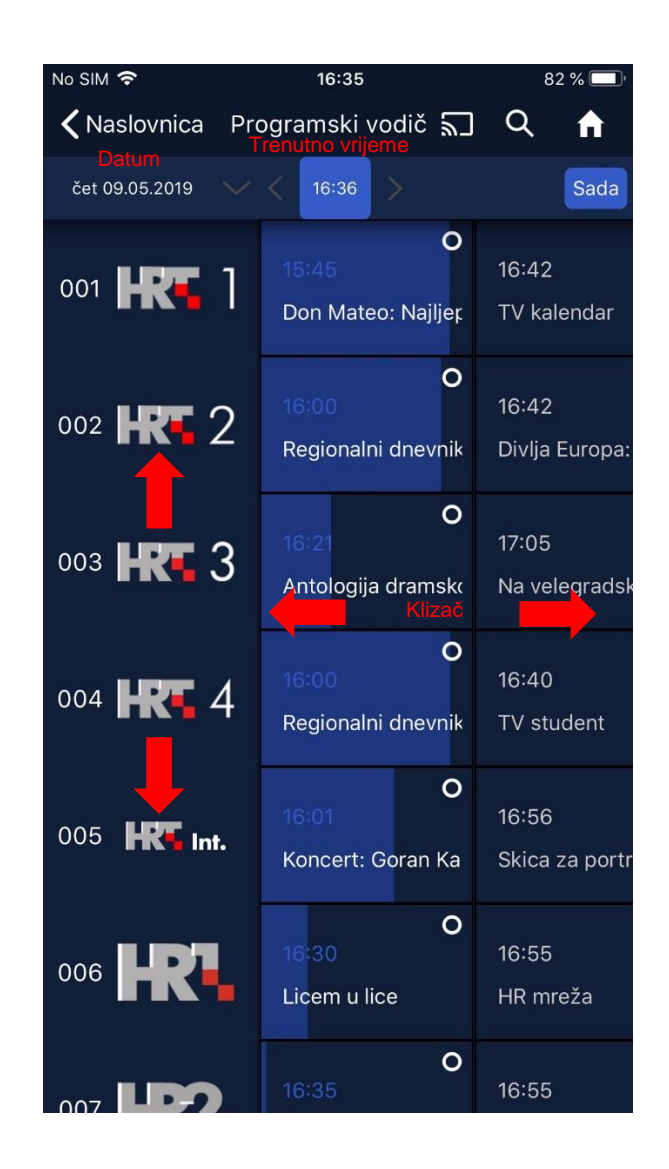

Odabirom događaja iz programskog vodiča (EPG event-a), dodatni detalji i opcije se otvaraju u novom prozoru.

### Obavijesti

Kroz modul obavijesti moguće je vidjeti pregled postavljenih podsjetnika i ostalih obavijesti vezanih uz najave sadržaja i novosti u aplikaciji. Podsjetnik na sadržaj je moguće postaviti u detaljima nadolazećeg sadržaja u programskom vodiču.

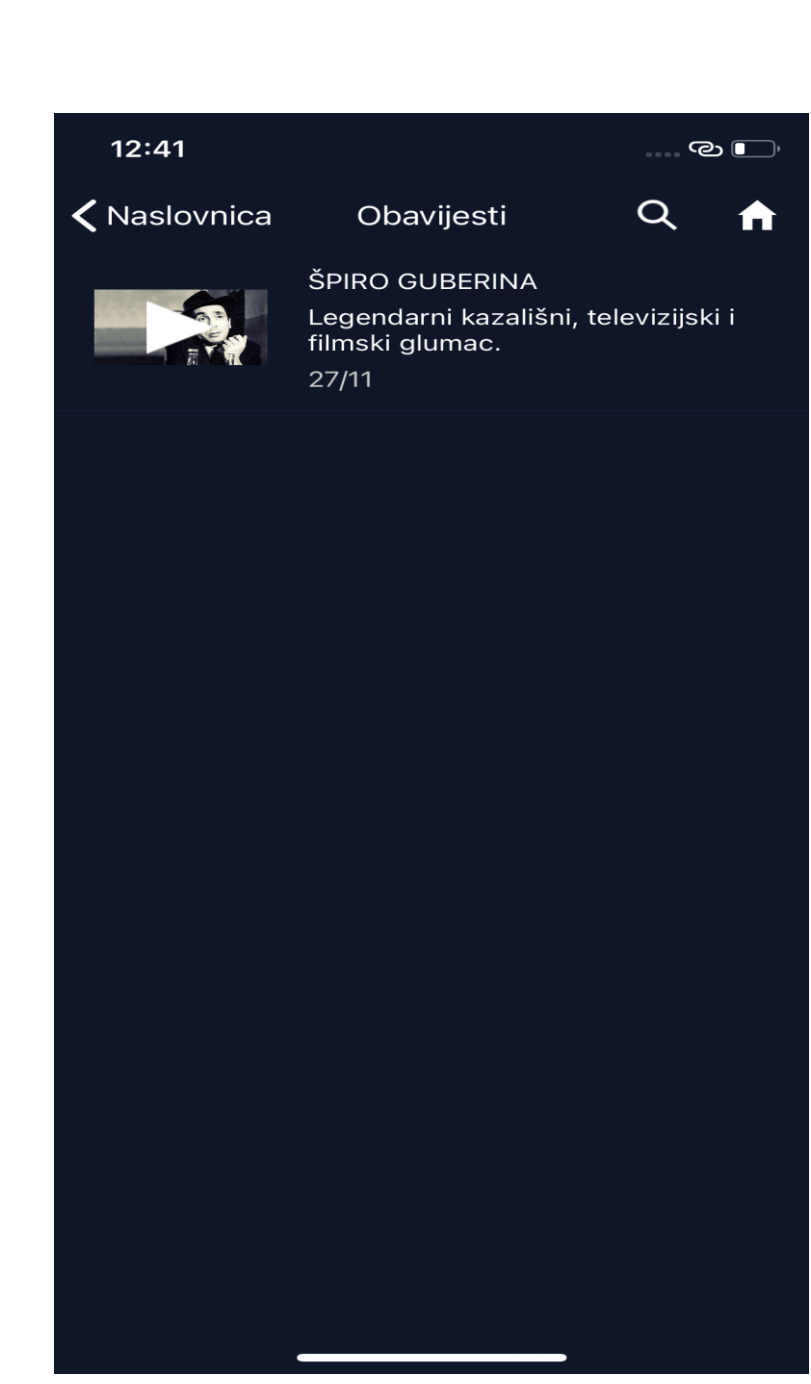

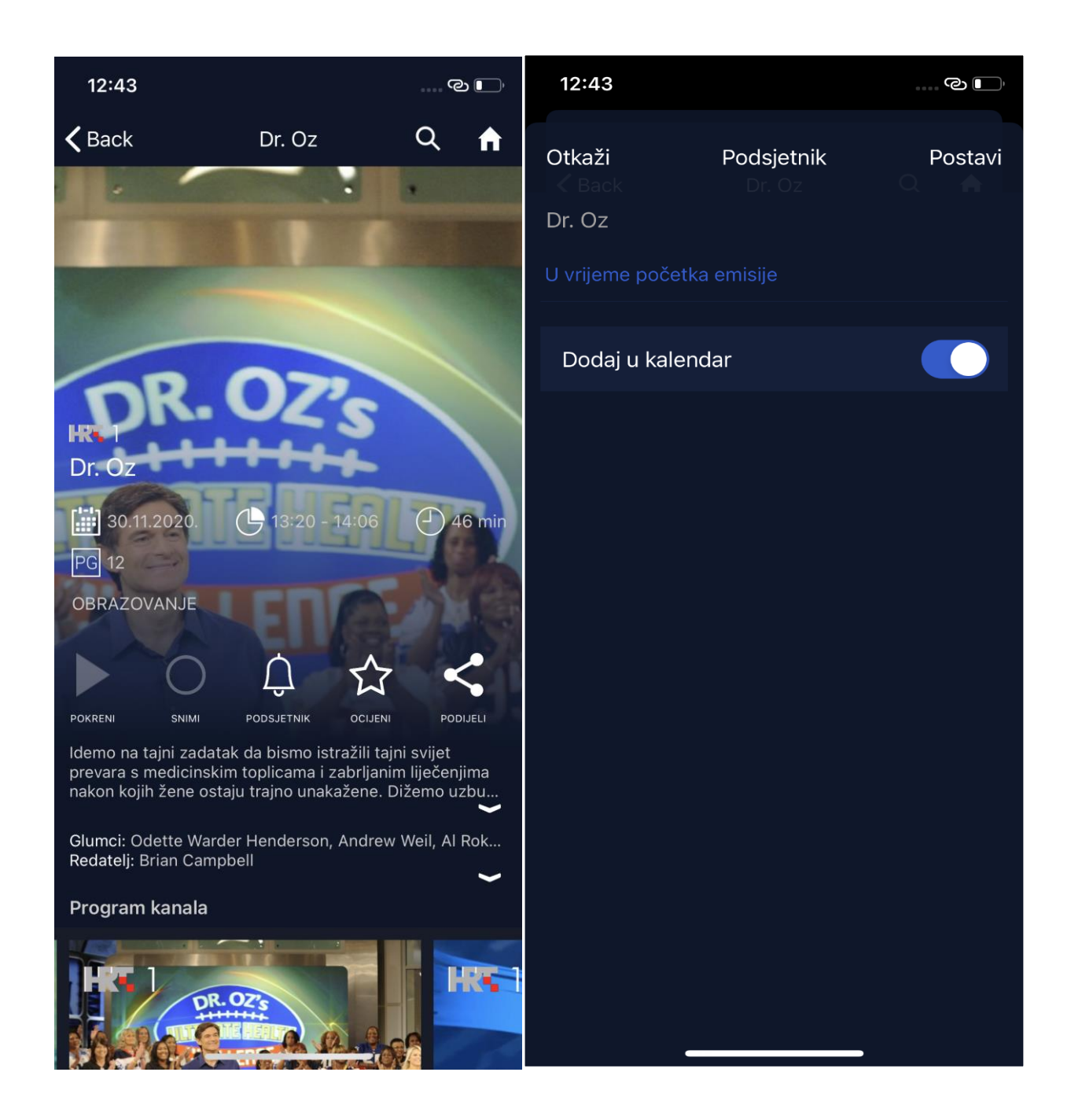

### Audio opisi

Kod gledanja sadržaja, u prozoru 'Jezici' je moguće odabrati zvukovni opis za sadržaj. Ova funkcionalnost je namjenjena slijepim i slabovidnim osobama kako bi mogli uživati u sinkroniziranom prijevodu sadržaja koji je izvorno na stranom jeziku. Opcija nije dostupna na svim sadržajima već samo na odabranima.

### Postavke

Postavke se sastoje od sljedećih cjelina:

- **Uređaji** popis uređaja koji upotrebljavaju aplikaciju, tj. popis svih uređaja u kojima je korisnik trenutačno prijavljen. Uređaje je moguće ukloniti.
- Reprodukcija omogućavanje reprodukcije putem mobilne podatkovne mreže (ako je opcija uključena, moguće je dodatno zatražiti notifikaciju/upozorenje za prikazivanje sadržaja preko mobilne podatkovne mreže)
- Privatnost brisanje povijesti pogledanog sadržaja
- PIN za registraciju uređaja generiranje šesteroznamenkastog PIN-a potrebnog za aktivaciju na TV uređajima
- Jezici odabir jezika sučelja aplikacije
- **O aplikaciji** Informacije (osnovni podaci o računu i korisniku) i Pomoć i podrška (najčešća pitanja i odgovori sa poveznicom na obrazac za podršku)
- Račun poveznica na korisnički račun (Moj račun)
- Ocijeni aplikaciju poveznica na App Store gdje je moguće ocijeniti aplikaciju
- Odjava odjava korisnika iz aplikacije

| No SIM 🗢                         | 16:43          |        | 1 | 80 % 🔲                      | No SIM 🗢                         | 16:43                            |              | 8 | 0 % 🗖     |
|----------------------------------|----------------|--------|---|-----------------------------|----------------------------------|----------------------------------|--------------|---|-----------|
| 🕻 Naslovnica                     | Postavke       | ٣      | Q | A                           | 🕻 Naslovnica                     | Postavke                         | ل            | Q | A         |
| UREĐAJI                          |                |        |   |                             | Upozori ukolik<br>sadržaja pokre | o se konzumac<br>eće s mobilne n | ija<br>nreže | C | $\square$ |
| Uredaji                          |                |        |   | 7                           | PRIVATNOST                       |                                  |              |   |           |
| REPRODUKCIJA                     |                |        |   |                             | labriži povijest                 |                                  | dr¥aia       |   |           |
| Reprodukcija pu                  | utem mobilne r | nreže. |   | $\sum$                      | izbrisi povijest                 | pogledanog sa                    | adrzaja      |   |           |
|                                  |                |        |   | PIN ZA REGISTRACIJU UREĐAJA |                                  |                                  |              |   |           |
| sadržaja pokreće s mobilne mreže |                |        |   |                             | PIN za aktivaciju TV uređaja     |                                  |              |   |           |
| PRIVATNOST                       |                |        |   |                             | JEZICI                           |                                  |              |   |           |
| Izbriši povijest į               | pogledanog sa  | držaja |   |                             | Jezik sučelja                    |                                  |              |   | >         |
| PIN ZA REGISTRACIJ               | JU UREĐAJA     |        |   |                             | O APLIKACIJI                     |                                  |              |   |           |
| PIN za aktivacij                 | u TV uređaja   |        |   |                             | Informacije                      |                                  |              |   | >         |
| JEZICI                           |                |        |   |                             | Pomoć i podrš                    | ka                               |              |   | >         |
| Jezik sučelja                    |                |        |   | >                           |                                  |                                  |              |   |           |
| O APLIKACIJI                     |                |        |   |                             | Račun                            |                                  |              |   |           |
| Informacije                      |                |        |   | >                           |                                  |                                  |              |   |           |
| Pomoć i podršk                   | a              |        |   | >                           | Ocijeni aplikac                  | iju                              |              |   |           |
|                                  |                |        |   |                             | Odjava                           |                                  |              |   |           |
| Račun                            |                |        |   |                             |                                  |                                  |              |   |           |

#### Pristupačnost

Kroz cijelinu 'Račun' u postavkama dolazi se do stranice sa detaljima korisničkog račun na kojoj je putem stavke pristupačnosti moguće prilagoditi kretanje kroz aplikaciju korisnicima s posebnim potrebama. Kroz Pristupačnost je moguće uključiti zaustavljanje automatskih kružnih animacija, prikaz transparentnih okvira oko linkova i gumbova, prikaz opisa elemenata na kontrolama playera te dodatne putanje za web lokacije.

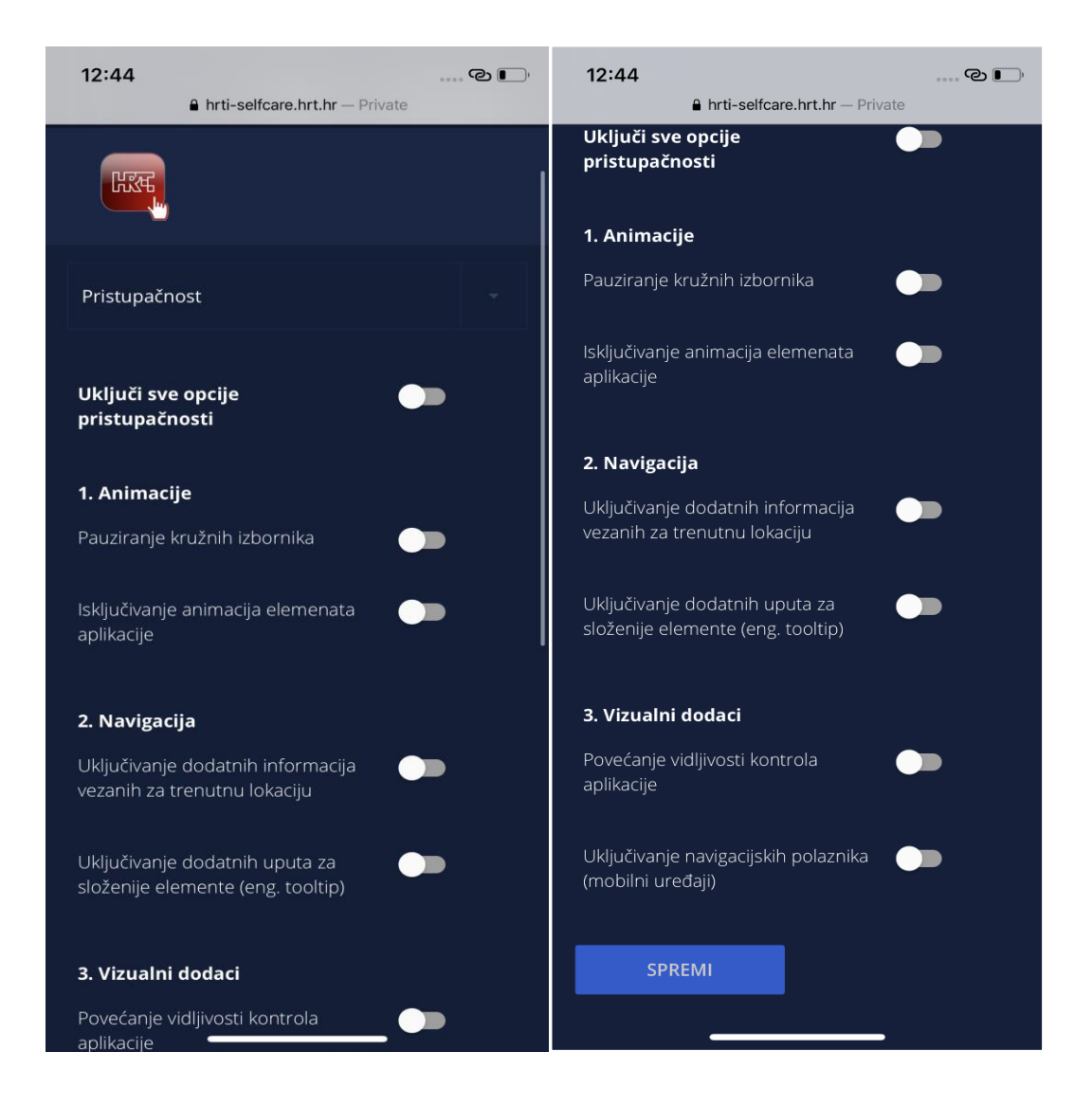

# Preuzeti sadržaji

Ukoliko su određeni sadržaji dostupni za preuzimanje na lokalni uređaj, bit će prikazani u katalogu "Preuzeti sadržaji".

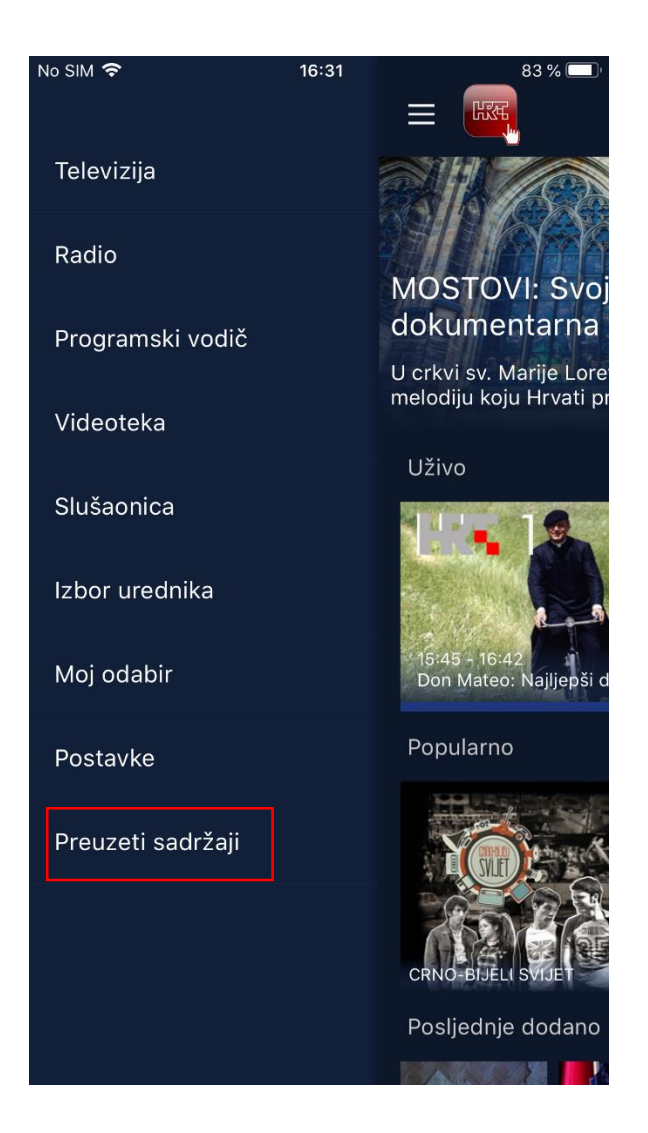

### Tražilica

Tražilici se pristupa pritiskom na ikonu povećala, koja se nalazi u desnom gornjem dijelu ekrana (na slici ekrana prikazani različiti dijelovi aplikacije). Pritiskom se otvara polje za unos u koji upisujemo željeni naziv sadržaja. Prilikom unosa naziva sadržaja, aplikacija će dinamički prikazivati moguće rezultate pretrage (auto suggest). Unosom željenog pojma (u ovom slučaju "guberina") i potvrđivanjem tog pojma pritiskom na ikonu povećala na otvorenoj tipkovnici ili odabirom iz ponuđene liste pojmova, aplikacija će prikazati rezultate pretrage.

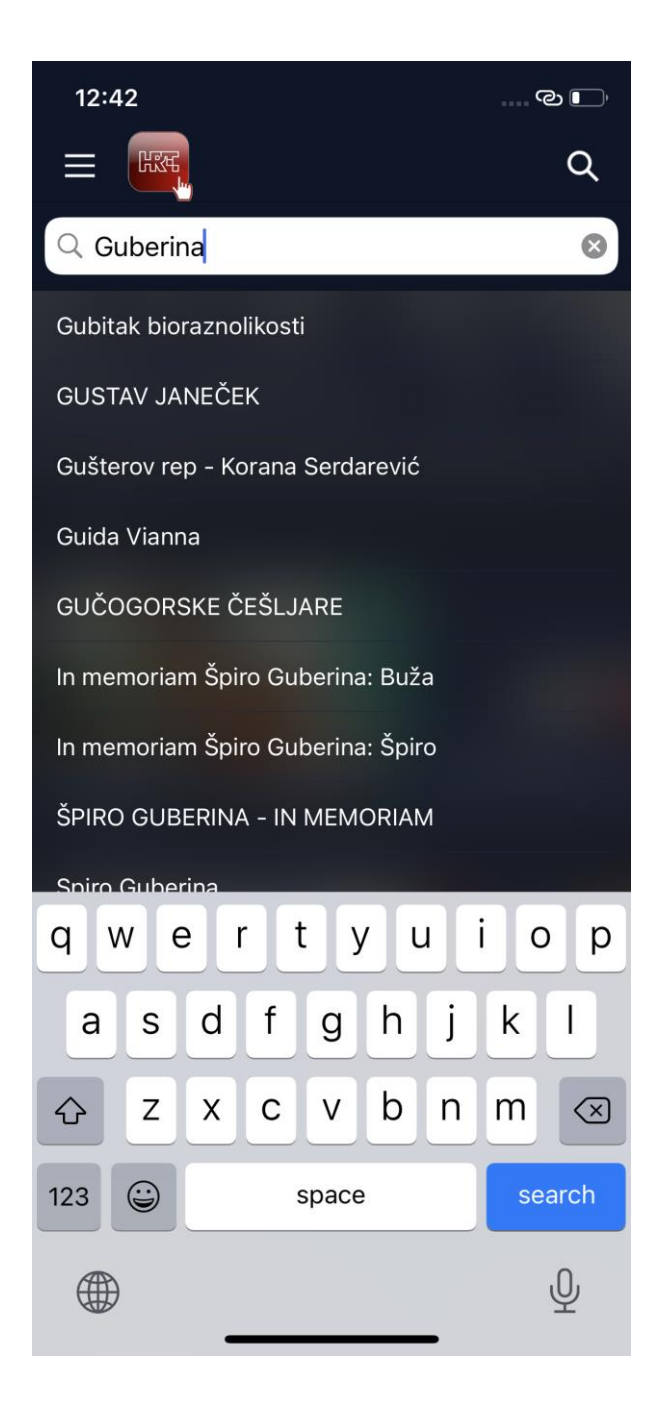